索学 2.4G 无线麦克风 W7 系统设置

())

1. 鼠标右键点击显示屏右下角的扬声器

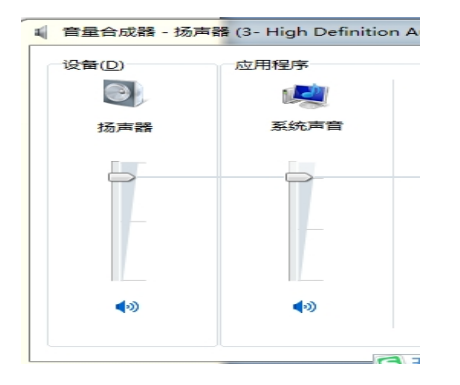

2.点击菜单中的(音量合成器),打开此页面

3.点击(系统声音)出现下面此页面。

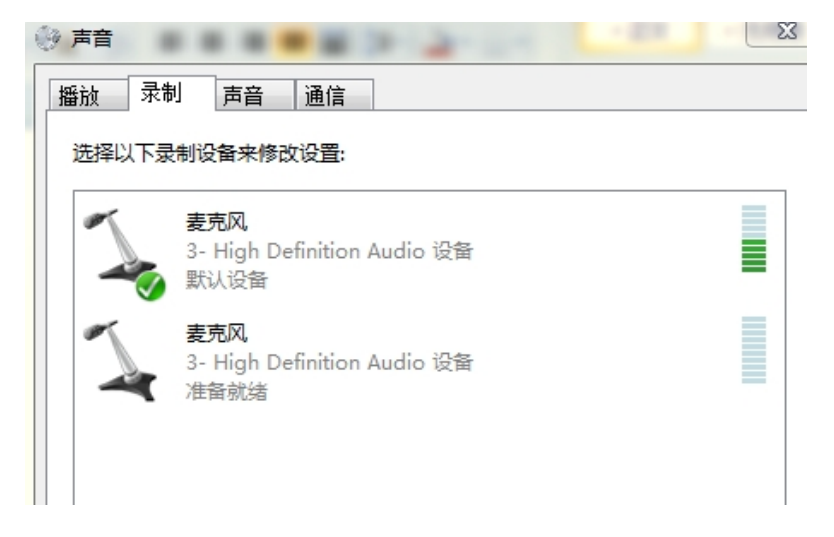

4. 双击准备就绪的麦克风,即下面的麦克风。(注意不要点上面电脑内置麦克风)。出现

## 下图:

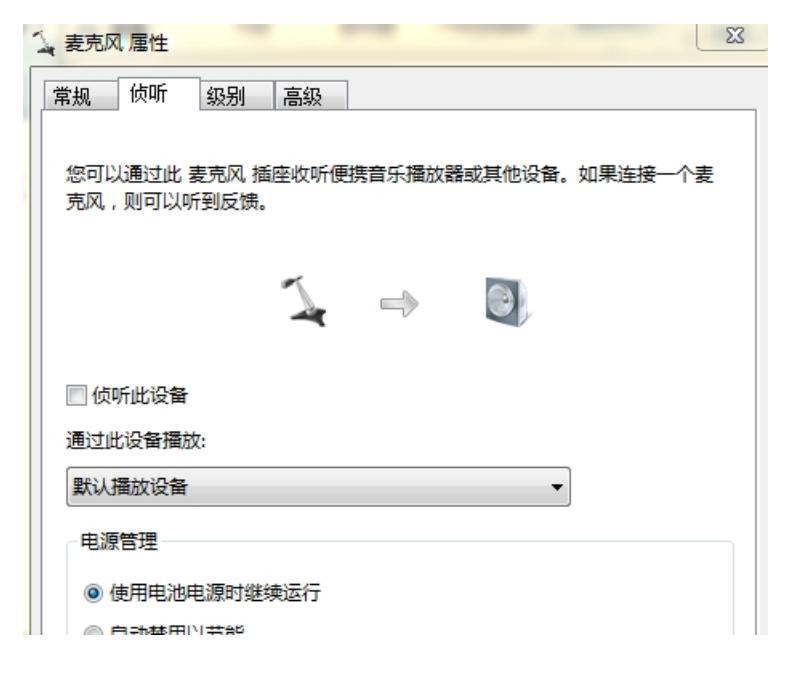

4.点击"侦听"栏,在"侦听此设备"打" √"。按确定。如果出现噪 音大,请点击"级别",出现下图:麦克风设置为 0dB

| 101-92 |        |             |                  |
|--------|--------|-------------|------------------|
|        |        |             |                  |
|        | 72     | <b>(</b> )) |                  |
|        |        |             |                  |
|        |        |             |                  |
|        | 0.0 dB |             |                  |
|        |        | 0.0 dB      | 72 ())<br>0.0 dB |

珠海市精峰电子科技有限公司 2013-05-13